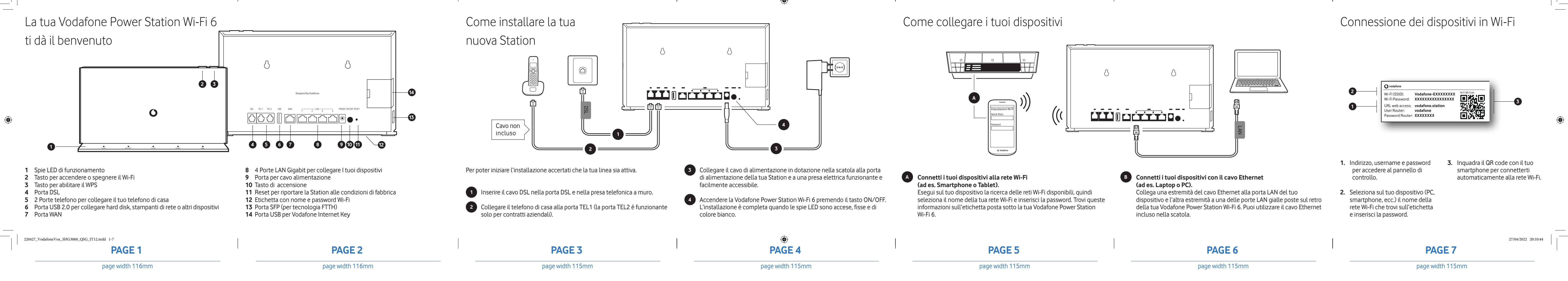

# Come accedere al pannello di controllo della Station

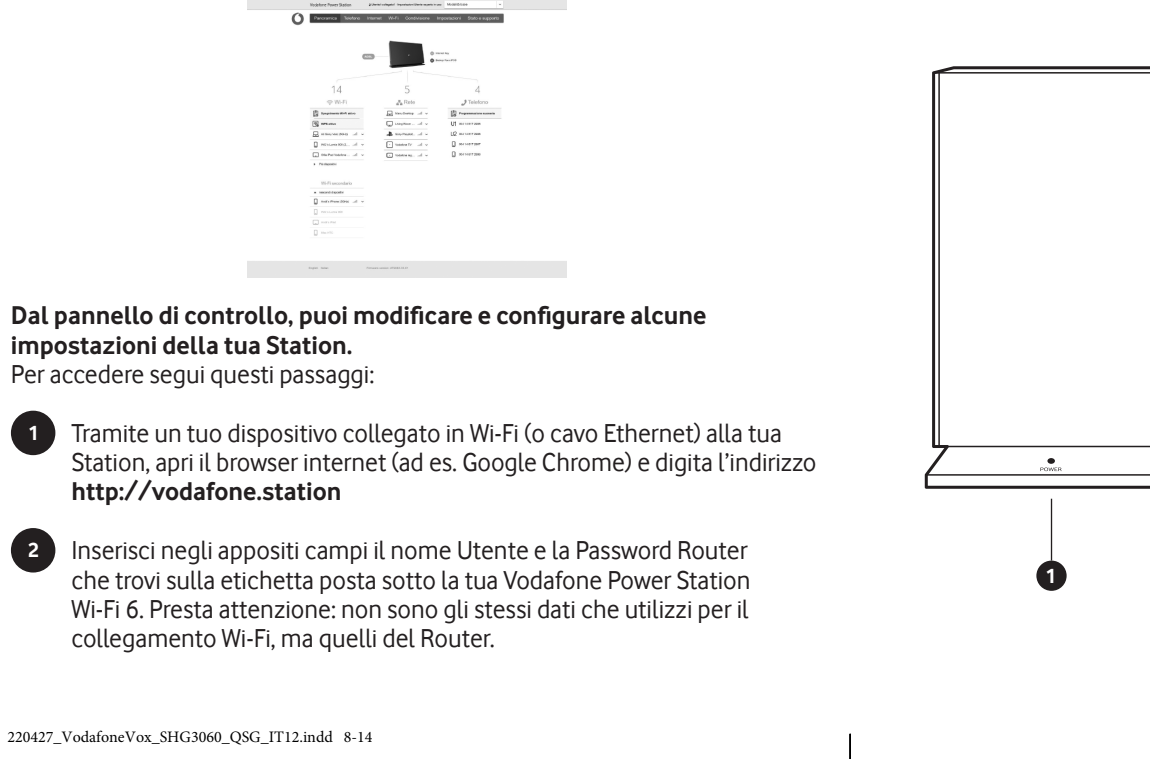

### **PAGE 8**

page width 115mm

# Significato delle spie LED di funzionamento

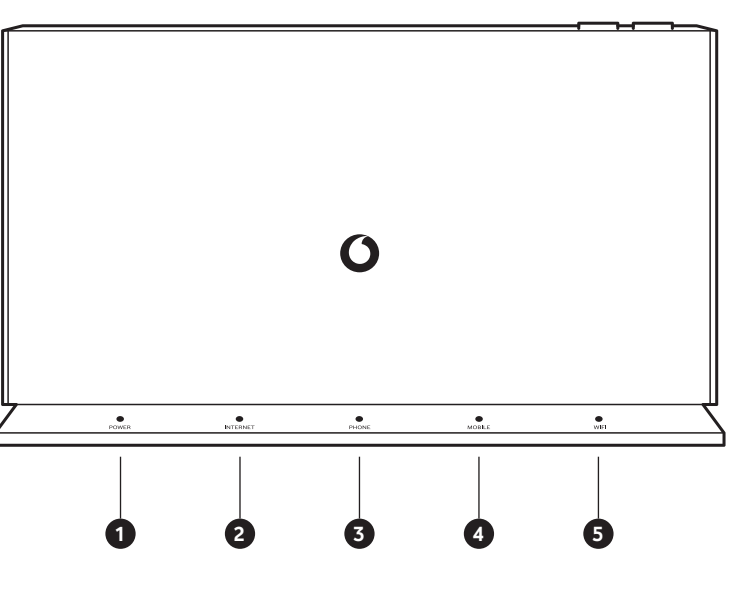

### 1 POWER

O Spia bianaca fissa: il dispositivo e' acceso

### 2 INTERNET

- O Spia bianca fissa: collegamento ad internet disponibile
- Ô Spia bianca lampeggiante: sincronizzazione in corso
- ( Spia rossa lampeggiante (lento): ricerca del segnale in corso
- Spia rossa lampeggiante (veloce): collegamento ad internet assente. Spegnere e riaccendere la Station e se non si risolve effettuare un factory reset.
- Inserisci un oggetto appuntito nel foro RESET posto dietro la Station e tieni premuto fino all'accensione di tutte le spie. Questa operazione riporta tutte le impostazioni alle condizioni di fabbrica
- 5 Wi-Fi

4 MOBILE

# **PAGE 10**

page width 115mm

**PAGE 9** 

### page width 115mm

- 3 PHONE attiva e libera

### O Spia bianca fissa: linea telefonica (Ô) Spia bianca lampeggiante: chiamata in corso e linea telefonica occupata oppure il servizio telefonico non si e' ancora agganciato alla rete Spia rossa fissa: linea telefonica non disponibile. Il servizio telefonico e' ancora in fase di

aggancio; se l'anomalia persiste, spegnere e riaccendere la Vodafone Station

O Spia bianca fissa: chiavetta collegata alla rete mobile Spia rossa fissa (o lampeggiante): verificare che la SIM sia inserita correttamente nella chiavetta. Successivamente reinserirla ed attendere 15 minuti

O Spia bianca fissa: rete Wi-Fi attiva (Ô) Spia bianca lampeggiante: accoppiamento WPS in corso

# Domande frequenti

### Dove posso posizionare la Vodafone Power Station Wi-Fi 6?

Ti consigliamo di posizionare la Station vicino alla presa del telefono e ad una presa di corrente. Evita di posizionarla direttamente a terra ma prediligi un piano rialzato, con una buona ventilazione e lontano da fonti di calore.

### Non riesco a navigare. La spia INTERNET lampeggia oppure è spenta. Cosa posso fare?

La Vodafone Power Station Wi-Fi 6 è in fase di ricerca del segnale. Questa operazione può richiedere fino a 5 minuti e avviene a ogni accensione. Se l'anomalia persiste, verifica il collegamento del cavo DSL (fascetta grigia) sequendo le istruzioni sulla scatola. Controlla che non ci siano prolunghe o altri dispositivi collegati all'impianto telefonico (filtri ADSL, telefoni, ecc).

### Posso spegnere la Vodafone Power Station Wi-Fi 6 se non utilizzo il servizio?

Si. Tuttavia ti consigliamo di tenere la tua Station sempre accesa per permettere di fornirti il miglior servizio possibile.

**PAGE 11** 

page width 115mm

### Come posso avere maggiori informazioni e chiedere assistenza?

Naviga su www.vodafone.it e accedi alla tua area Fai da te, oppure chiedi aTOBi! Potrai recuperare in autonomia tutte le informazioni di cui hai bisogno.

Ti consigliamo in ogni caso di scaricare l'applicazione Vodafone Station App sul tuo iPhone o smartphone Android. Ti permetterà di gestire al meglio la tua linea grazie alle molteplici funzioni che ti permettono di avere un controllo totale sulle prestazioni del Wi-Fi, di trasformare il tuo smartphone nel cordless di casa e gestire la tua Vodafone Station in tutta semplicità e ovunque tu sia.

Con guesta etichetta adesiva puoi conservare nome rete e password del tuo Wi-Fi. Puoi lasciarla qui o attaccarla dove preferisci.

| <b>O</b> vodafone |
|-------------------|
|                   |
| MuWi Ei Nomo      |
| wy wi-ri Naille   |
|                   |
| My Wi-Fi Password |
|                   |
| Router Password   |

© 2022 Vodafone. Tutti i diritti riservati di Vodafone o di terze parti licenzianti ed i materiali non possono essere utilizzati in qualsiasi modo o copiati in tutto o in parte senza previa autorizzazione per iscritto di Vodafone. Vodafone e il rispettivo logo sono marchi registrati di Vodafone Group Plc o delle sue società associate.

**PAGE 12** 

page width 115mm

page width 116mm

PRINTED TEXT VARIABLES IN THIS DOCUMENT:

PRODUCT MARKETING NAME: POWER STATION WI-FI 6 PRODUCT MODEL NAME: SHG3060 EC DECLARATION: VODAFONE.COM/PRODUCT CC/EC-DECLARATION

DOCUMENT VERSION NUMBER: IT12

FOLDING SCEMATIC

BACK

COVER

### Vodafone Power Station Wi-Fi 6

Guida rapida all'installazione

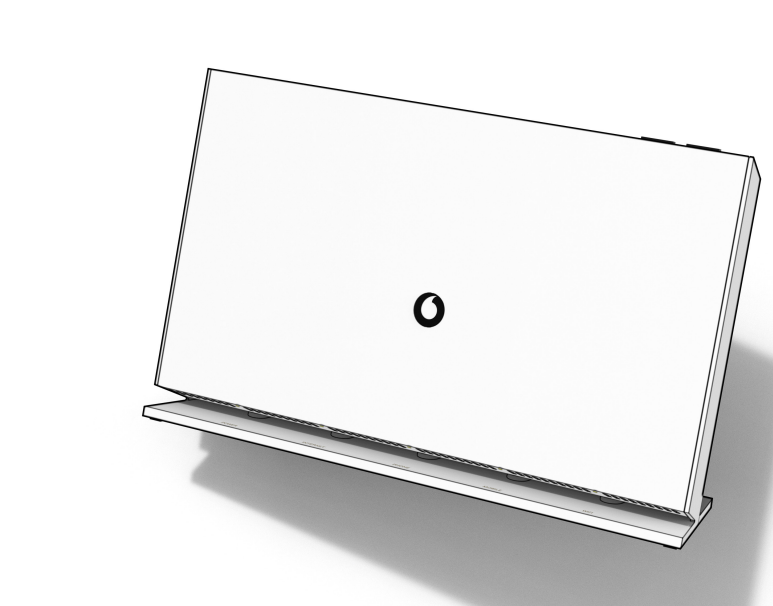

SHG3060 | Version: IT12

0

27/04/2022 20:10:46

# ВАСК

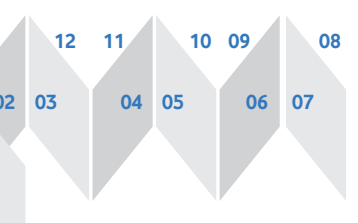

COVER

page width 116mm

### **VODAFONE POWER STATION WI-FI 6** SHG3060

**CLIENT NAME: VODAFONE CC** ARTWORK VERSION: IT12

PAGE SIZE: 116MM X 116MM SUBSTRATE: 80 GR, WHITE RECYCLED PAPER FINISH: NONE

**COLORS BEING USED:** BLACK, **RED PANTONE 485C** 

COLOR FOR NON PRINTABLE OBJECTS PANTONE 2727C PROVIDED BY SMAL.